**User Manual** 

# ExMEGA v.1.0 & Data Analysis

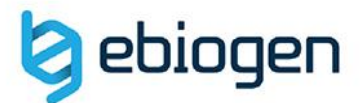

90.2

## <목 차>

| 1. | ANCOM and Definitions of key terminologies3 |
|----|---------------------------------------------|
| 2. | ExMEGA Download and Setup4                  |
| 3. | Differential Abundance (DA)6                |
| 4. | Diversity Analysis (ExMEGA GraphicPlus)10   |

## 1. Definitions of key terminologies

### ANCOM

Metagenome 의 DA(Differential Abundance) 분석은 t-test 와 ANOVA 와 같이 많이 사용하는 기존 통계방법은 적합하지 않습니다. ANCOM(analysis of composition of microbiomes)은 Metagenome 을 분석하는 검증된 통계적 방법입니다. ANCOM 은 CLR(central log-ratio) 방법을 사용하여 Relative abundance 로 Absolute abundance 를 추정할 수 있습니다. ANCOM 을 효과적으로 이용하기 위해서는 그룹 간에 차이가 있으며 서로 연관된 샘플들이어야 합니다. ANCOM 의 CLR 을 통해 평균(0)을 기준으로 거리가 먼 ASV(Amplicon Sequence Variant)를 대략적으로 파악할 수 있습니다. W 는 통계적 수치이며, 값이 높을수록 그룹간 유의미한 ASV 및 있습니다. 분류군을 선별할 수 SigW(Significant W)는 ANCOM 결과에 따른 임계값(threshold)입니다. 기본적으로 설정된 임계값을 바탕으로 TRUE/FALSE 로 유의미한 ASV 를 선별할 수도 있지만, 임계값을 낮춰서 더 많은 ASV를 선별되도록 선택할 수 있습니다. ANCOM은 통계적 유의성을 바탕으로 Taxon 을 선별할 수 있을 뿐만 아니라, 그룹 3 개 이상에 대한 통계적 비교도 가능한 장점이 있습니다.

## 기타 용어

ASV(Amplicon Sequence Variant)는 dada2 방법으로 생성되며, 기존 OTU(유사도를 기반으로 하는 서열 클러스터링 방법)보다 뛰어난 해상도를 보여줍니다.

Relative abundance 를 통한 분석만으론 Metagenome 생태계를 비교하기는 어렵습니다. 최근에는 다양한 통계방법(ANCOM 등)을 이용하여 Absolute abundance 를 추정하고 있습니다.

| 용어                 | 정의                                                                    |
|--------------------|-----------------------------------------------------------------------|
| OTU                | 운영 분류 단위:97% 유사성을 갖는 DNA 서열 그룹.                                       |
| ASV                | PCR 증폭 및 시퀀싱 중에 생성된 가짜 시퀀스를 제거한 후<br>고처리량 마커 유전자 분석에서 회수된 개별 DNA 시퀀스. |
| Absolute abundance | 생태계의 단위 부피에서 관찰할 수 없는 실제 분류군의<br>풍부함.                                 |
| Relative abundance | 표본에 있는 모든 분류군의 합에 대한 특징표에서 관찰된<br>분류군의 비율.0과 1 사이                     |

#### Reference

https://www.zymoresearch.com/blogs/blog/microbiome-informatics-otu-vs-asv a Callahan, Benjamin J., Paul J. McMurdie, and Susan P. Holmes.

## 2. ExMEGA Download and Setup

(㈜이바이오젠은 Metagenome data 를 엑셀 기반에서 쉽게 분석할 수 있도록 분석 결과 보고 시 ExMEGA (Excel based MetaGenome Analysis) tool 과 ExMEGA Graphic Plus 를 함께 제공한다. ExMEGA 분석 툴은 ㈜이바이오젠이 연구자들이 Metagenome 데이터를 보다 쉽게 다루고 원하는 데이터를 쉽게 얻을 수 있도록 사용자 편의를 최대한 반영한 분석 툴이고 엑셀 프로그램 안에서 다양한 분석을 직관적으로 수행할 수 있도록 개발되었다. ExMEGA 분석 툴은 사용자들의 요구사항을 지속적으로 반영하여 데이터 분석과 엑셀 사용에 익숙하지 못한 연구자들도 쉽게 사용이 가능하도록 계속 업데이트 될 예정이다.

이바이오젠에서 제공하는 Metagenome 를 열기 전에 다운로드 폴더에서 함께 제공한 ExMEGA\_v(버전)\_Installer.zip 파일의 압축을 풀고, setup.exe 를 실행하면 분석 툴이 설치된다(그림 1-1 A). 만약 설치가 되지 않을 경우, 압축을 푼 파일에 있는 ExMEGA 폴더를 컴퓨터의 로컬 C 드라이브 아래로 복사+붙여넣기 하면 ExMEGA Graphic Plus 프로그램이 설치 완료된다(그림 1-1 B).

설치가 완료되고 ExMEGA format 의 엑셀 데이터를 열면 자동으로 ExMEGA 분석 툴이 구동된다. 참고로 ExMEGA 설치 전에 실행 중인 엑셀 파일이 있으면 종료시킨 후 다시 실행해야 ExMEGA 를 사용할 수 있다.

| PC > 다운로드 > 13. Programs > ExMEGA                                                                                                    | _v1.0.4_Installer   | ~ C                  | ExMEGA_v1.0.4_Installe |
|----------------------------------------------------------------------------------------------------|---------------------|----------------------|------------------------|
| 이름                                                                                                    | 수정한 날짜              | 유형                   | 크기                     |
| http://www.com/analysis.com/analysis | 2022-07-06 오전 10:42 | 파일 폴더                |                        |
| Exmega                                                                                                    | 2022-07-06 오전 10:43 | 파일 폴더                |                        |
| ExMEGASetup.application                                                                                                    | 2022-07-05 오전 9:56  | Application Manifest | 2KB                    |
| 🖫 placer.bat                                                                                                    | 2022-07-06 오전 10:45 | Windows 배치 파일        | 1KB                    |
| 📚 setup.exe                                                                                                    | 2022-07-05 오전 9:56  | 응용 프로그램              | 507KB                  |
|                                                                                                    |                     |                      |                        |

그림 1-1 A. ExMEGA set up

| ЧРС → OS (C:)         |                     |       | ~  | С |
|-----------------------|---------------------|-------|----|---|
| 이름                    | 수정한 날짜              | 유형    | 크기 |   |
| https://www.apps      | 2021-08-05 오전 11:28 | 파일 폴더 |    |   |
| 늘 Dell                | 2022-04-05 오후 1:31  | 파일 폴더 |    |   |
| Drivers               | 2021-08-06 오전 3:58  | 파일 폴더 |    |   |
| Exmega                | 2022-07-04 오후 3:46  | 파일 폴더 |    |   |
| 📁 ilogen              | 2022-01-05 오후 5:03  | 파일 폴더 |    |   |
| 📁 langpacks           | 2020-05-06 오후 10:27 | 파일 폴더 |    |   |
| 📁 PerfLogs            | 2021-06-05 오후 9:10  | 파일 폴더 |    |   |
| 늘 Program Files       | 2022-07-01 오전 8:54  | 파일 폴더 |    |   |
| 📁 Program Files (x86) | 2022-04-05 오후 1:31  | 파일 폴더 |    |   |

그림 1-1 B. ExMEGA Graphic Plus installation

EXMEGA format 의 엑셀 파일을 열면, 왼쪽에 Taxonomy 창과 가운데에 Metagenome data, 오른쪽에 DA(Differential Abundance) Analysis 창이 실행된다(그림 1-2). Taxonomy 창에서는 기본 설정된 Taxonomy 정보가 있고, 원하는 Taxon 들만 선택하여 데이터를 필터링할 수 있다. DA Analysis 창 에서는 Relative Abundance, W 값을 선택하여 DA 선별을 쉽게 할 수 있고 DA 를 각 Taxon 별로 그래프를 작성할 수 있다. DA 분석 창에서 Pie Chart 뿐만 아니라, Volcano Plot, Venn Diagram 을 직접 그릴 수 있고 선별된 ASV(Amplicon Sequence Variant) 대상으로 Bar plot, Krona Chart, PCoA, Clustering heatmap 을 그릴 수 있다.

| <del>-</del> ×             | 1   | ilter: 153 | )                                | ~          |             | <u> </u> | Taxonomy   | 9          |            |          |           | α         | R         |           |       | W    | , · · · · | ~     |                   |
|----------------------------|-----|------------|----------------------------------|------------|-------------|----------|------------|------------|------------|----------|-----------|-----------|-----------|-----------|-------|------|-----------|-------|-------------------|
| View All Data              | 2   | ID ,1      | ASV 🗸                            | Kingdo -   | Phylun -    | Class 🚽  | Order -    | Family -   | Genu: -    | Specie - | A/B-      | A/C -     | B/C -     | All 🖵     | A/B - | A/C- | B/C -     | All 🖵 | DA Analysis       |
|                            | 3   | 1          | 00086a129b3dc9e8641815d44e8791d9 | dBacteri   | pFirmicu    | Clostrid | o_Clostric | f_Clostrid | g_Clostric |          | 0.558031  | -0.765062 | 0.2070312 | 2.8784931 | 0     | 21   | 43        | 38    |                   |
| Taxonomy                   | - 4 | 2          | 003986eaa110161172a7ec41b5d5c817 | d_Bacteria |             |          |            |            |            |          | -0.041443 | -0.078945 | 0.1203878 | 1.0416684 | 1     | 24   | 40        | 44    | Significant Taxon |
| Phylum                     | 5   | 3          | 00408e6774d91032a45f0b773795c810 | dBacteria  | pFirmicu    | Clostrid | o_Lachno   | f_Lachnos  | g_UC5-1-2  |          | 0.2332102 | -0.440241 | 0.2070312 | 5.3042839 | 1     | 25   | 43        | 44    | Pie Chart         |
| Class                      | 6   | 4          | 004323e46d3b6749f80276f5fe7379bf | dBacteria  | pProteol    | _Alphapr | oRhodos    | funcultu   | g_uncultu  |          | -0.041443 | 0.0583816 | -0.016939 | 0.0240837 | 1     | 22   | 34        | 36    | O Materia Dist    |
| • • • • • •                | 7   | 5          | 005c1dbc469b1ba50c1c9d4dc34557fa | dBacteria  | pBacterc    | Bactero  | oBacterc   |            |            |          | -0.041443 | 0.0583816 | -0.016939 | 0.0255373 | 1     | 19   | 35        | 40    | A COLUMN FOR      |
| Orber                      | 8   | 6          | 005e0000f4d659ab67404084dd4af50b | dBacteria  | p_Firmicu o | Clostrid | o_Lachno:  | f_Lachnos  | g_Eisenbe  |          | -0.526017 | -2.294205 | 2.8202213 | 2.910943  | 0     | 0    | 5         | 8     | Venn Diagram      |
| <ul> <li>Family</li> </ul> | 9   | 7          | 006858cc0d2251544b863550d9d067d0 | dBacteria  | pBacterc    | Bactero  | oBacterc   |            |            |          | -0.041443 | 0.0583816 | -0.016939 | 0.0265956 | 1     | 19   | 32        | 38    |                   |
| 🗢 Genus                    | 10  | 8          | 008bb2345da6bffa88ab4245db0d74ba | dBacteria  | p_Firmicu ( | Clostrid | o_Lachno:  | f_Lachnos  | g_Lachno   | s_Lachno | -0.297408 | -0.165588 | 0.4629968 | 2.3001908 | 2     | 24   | 39        | 41    | GraphicPlus Start |
| Species                    | 11  | 9          | 00acb08eddb1212bdcaef50eccccfd86 | dBacteria  | p_Firmicu ( | Clostrid | o_Lachno:  | f_Lachnos  |            |          | -0.865489 | -0.165588 | 1.031077  | 2.7899426 | 0     | 24   | 28        | 33    |                   |
| - sprate                   | 12  | 10         | 00ce8cc6ad0083f7a7cef371b71f8e83 | dBacteria  | p_Firmicu ( | Bacilli  | o_Erysipe  | f_Erysipe  | gFaecali   | sFaecali | -0.39643  | -0.165588 | 0.5620178 | 1.758645  | 0     | 24   | 33        | 38    | 0                 |
|                            | 13  | 11         | 010ddb7bc606ff747373ce07c940ef6a | dBacteria  | pBacterc    | Bactero  | oBacterc   |            |            |          | -0.041443 | -0.028262 | 0.0697046 | 0.1247591 | 1     | 23   | 37        | 41    |                   |
|                            | 14  | 12         | 01a26370b5ca9fe7fa78e10095224af8 | d_Bacteria | pFirmicu    | Clostrid | o_Oscillo: | f_Oscillos | g_UCG-00   |          | -0.041443 | 0.5785671 | -0.537124 | 1.4787502 | 1     | 12   | 27        | 26    |                   |
|                            | 15  | 13         | 020f4a9ac9ec34524f8b9a9ec5d6c89b | dBacteria  | pBacterc    | Bactero  | oBacterc   | fMuriba    | gMuriba    | s_Muriba | -0.338506 | -0.165588 | 0.5040942 | 2.0291622 | 1     | 24   | 36        | 42    |                   |
|                            | 16  | 14         | 021f18a677c19ad0726e7732c25118d2 | dBacteria  | pFirmicu    | Clostrid | o_Lachno:  | f_Lachnos  |            |          | -0.041443 | 0.0583816 | -0.016939 | 0.0255373 | 1     | 19   | 35        | 40    |                   |
|                            |     |            |                                  |            |             |          |            |            |            |          |           |           |           |           |       |      |           |       |                   |

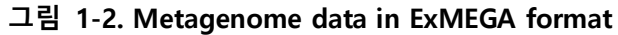

## 3. Differential Abundance (DA)

## Taxonomy 창 사용 방법

Metagenome 의 Clustering 최소 단위인 ASV(Amplicon Sequence Variant)는 정해진 분류군을 볼 수 있는 직접적인 방법이 아니다. 각 Taxonomy(Phylum, Class, Order, Family, Genus, Species)에서는 원하는 류군만 필터링하여 볼 수 있다. (그림 3-1)

|                     |                      |        | 1    |             |                                   |   |            |           | - 1       |         |                      |                                            |                                            |
|---------------------|----------------------|--------|------|-------------|-----------------------------------|---|------------|-----------|-----------|---------|----------------------|--------------------------------------------|--------------------------------------------|
| <b>-</b> × <b>-</b> |                      |        |      | A           | В                                 | Ц | C          | D         | E         |         |                      | H                                          |                                            |
|                     |                      |        | 1    | Filter: 661 |                                   | 4 |            |           | Ta        | xonomy  |                      |                                            |                                            |
|                     | View All Data        | $\sim$ | 2    | ID 🛒        | ASV                               | - | Kingdo -   | Phylui -  | Class -   | Orde 👻  | Famil <sup>®</sup> - | Genu 👻                                     | Specie -                                   |
|                     | View All Data        | 4.1    | 3    | 1           | 321592f084359113f23e3e38237c8093  | _ | dBacteria  | p_Campilo | Campyl o  | Campyl  | fHelicob             | g_Helicob                                  | sHelicob                                   |
| Taxonor             | my                   |        | 4    | 2           | 8373a6f34bdfb5996c716e2c6e764ce2  | _ | dBacteria  | pBacterc  | Bactero o | Bacterc | fRikenell            | gAlistipe                                  | sAlistipe                                  |
| · ·                 | ,                    |        | 5    | 3           | fa387857a369df7328f595391386555d  | _ | dBacteri;  | pBacterc  | Bactero o | Bacterc | fRikenell            | gAlistipe                                  |                                            |
| Y Phyl              | um                   |        | 6    | 4           | 8d0a3ca24ccba95ef79fb0fbbd91709f  | 6 | dBacteria  | p_Campilo | Campyl o  | Campyl  | fHelicob             | g_Helicob                                  | s_Helicob                                  |
| Class               | s                    |        |      | 5           | e01914f46e26f1aaed24bd00c9c442b8  | 6 | dBacteria  | pBacterc  | Bactero o | Bactero | fMuribac             | gMuriba                                    | sMuriba                                    |
| Check               | TaxonName            | 1      | 8    | 6           | c84137e57f8283dbc56df43da161dd1c  |   | dBacteri   | pBacterc  | Bactero o | Bacterc | fPrevote             |                                            |                                            |
|                     |                      |        | 10   | 8           | 82a938698291b68cecfcb9d46457229b  | , | dBacteria  | pBacterc  | Bactero o | Bactero | fBactero             | gBactero                                   |                                            |
|                     | cCampyiobacteria     |        | 12   | 10          | d52e4e06b7fc88a48f5464555c0973f3  | , | dBacteria  | pBacterc  | Bactero o | Bactero | fPrevote             |                                            |                                            |
| <b>v</b>            | cBacteroidia         |        | 13   | 11          | e28749be518256d40762e358d5f48821  | , | dBacteria  | pBacterc  | Bactero o | Bactero | fPrevote             | g_Allopre                                  |                                            |
|                     | cVampirivibrionia    | -      | 14   | 12          | edaebfecd88812ac54235907a571a16d  |   | dBacteria  | pBacterc  | Bactero o | Bactero | fMuribac             | gMuriba                                    | suncultu                                   |
|                     | cVerrucomicrobiae    | -      | 16   | 14          | 3bfbf0a80abd58e7c6a16da6dec33154  | , | dBacteria  | Bacterc   | Bacteroo  | Bactero | fRikenell            | g_Alistipe                                 | s_Alistipe                                 |
|                     | cClostridia          | -      | 17   | 15          | af5fe3a72c0bbba02162e60150c31887  |   | d Bacteria | Bacterc   | Bacteroo  | Bacterc | f Bactero            | g Bactero                                  |                                            |
|                     | cDeferribacteres     | -      | 19   | 17          | 43ad07aa6643c9dd6d7fd103956c27d0  |   | d Bacteria | Bacterc   | Bacteroo  | Bacterc | f Muribac            | g Muriba                                   | s unident                                  |
|                     | cBacilli             | -      | 20   | 18          | ecb1f8a7d07e9f1e081f4f5faf2327de  |   | d Bacteria | Bacterc   | Bactero o | Bacterc | <br>f Muribac        | g Muriba                                   | s uncultu                                  |
|                     | cAlphaproteobacteria | -      | 21   | 19          | 5eafb639b86bf607f38a817820e982a9  |   | d Bacteria | Bacterc   | Bactero o | Bacterc | <br>f Muribac        | g Muriba                                   | s uncultu                                  |
|                     | cGammaproteobacteri  | 6      | 22   | 20          | 4dda3a74f2bf9a7d1a5be15fbf8fbc64  |   | d Bacteria | Bacterc   | Bacteroo  | Bacterc | f Bactero            | g Bactero                                  |                                            |
|                     | cSaccharimonadia     | -      | 23   | 21          | d60740cdfee329165f0fbbc482494635  | - | d Bacteria | Bacterc   | Bactero o | Bacterc | <br>f Rikenell       | g Alistipe                                 |                                            |
|                     | cDesulfovibrionia    | -      | 24   | 22          | 84b1653758e1a862e7b599d66960273c  | - | d Bacteria | Bacterc   | Bactero o | Bacterc | <br>f Muribac        | g Muriba                                   | s Muriba                                   |
|                     | cActinobacteria      | -      | 25   | 23          | 34e8c93392eff3a8245f395589dbfcc2  |   | d Bacteria | Bactero   | Bacteroo  | Bactero | f Rikenell           | ø Alistine                                 |                                            |
|                     | cCoriobacteriia      |        | 26   | 24          | 7a8c6354aaa1d4c6f0cb647e9fd91356  | Ť | d Bacteria | Bactero   | Bacteroo  | Bactero | f Muribac            | g Muriba                                   | s uncultu                                  |
|                     | cNegativicutes       |        | 27   | 25          | 3af92fc1a7a277a4a8322b86c7149c7a  | Ť | d Bacteriu | Bactero   | Bacteroo  | Bactero | f_Muribac            | g Muriba                                   | s uncultu                                  |
|                     | cIncertae_Sedis      |        | 28   | 26          | 08f0f10726o00/a36f5f5d0fb628cc3a  | f | d Bactoriu | Bactero   | Bacteroo  | Bactero | f Muribac            | 8Wumba                                     | uncultu                                    |
| <                   | >                    |        | 20   | 28          | 42404400260254450151500100260058  | f | dDacterii  | pDactero  | Dacter00  | Dactero | fNumbac              | ·<br>· · · · · · · · · · · · · · · · · · · | •<br>• • • • • • • • • • • • • • • • • • • |
|                     |                      |        | - 50 | 20          | 1424001032000263015131035280816/5 | 1 | u Bacteria | p Bacterd | Bacteroo  | pactero | i iviuribac          | g iviuriba                                 | (s iviuriba)                               |

그림 3-1. Taxonomy selection

가장 왼쪽 상단에 'View All Data' 버튼을 누르면 필터를 모두 해제하여 다시 전체 결과를 볼 수 있다.

## **Significant Taxon**

오른편의 DA Analysis 부분에서 "Significant Taxon" 창은 그룹별로 비교한 결과에서 유의하게 발현 차이가 나는 분류군을 필터링 할 수 있도록 만들어 놓은 것이다. Relative Abundance(상대 풍부도) 와 W(통계 유의성)값을 이용해 필터링하여 각 샘플 및 그룹에 대한 조건이 적용된 결과를 확인할 수 있다. W 값을 설정하면 설정한 값 이상을 만족하는 Taxon 만 필터링 되어 통계적 유의성을 만족하는 분류군에 대한 분석이 가능하다. Relative Abundance 도 설정한 값 이상의 Taxon(ASV)만 필터링하여 낮은 분류군들은 제거하여 분석할 수 있다.

| A         | В                                | N     | 0     | P     | Q     | R     | S     | Т     | U     | V          | w           | Х        | Y       | Z          | AA        | AB    | 1 |                                       |         |  |
|-----------|----------------------------------|-------|-------|-------|-------|-------|-------|-------|-------|------------|-------------|----------|---------|------------|-----------|-------|---|---------------------------------------|---------|--|
| Filter: 1 | 7                                |       | w     |       |       |       | Sig   | ş₩    |       | Average of | Relative Ab | oundance | Average | of Feature | Count     |       |   |                                       |         |  |
| ID ,      | T ASV 🗸                          | A/B 🗸 | A/C 💷 | B/C ↓ | All 👻 | A/B 🗸 | A/C - | B/C - | All 👻 | C 🖵        | Α 👻         | B 👻      | С 🚽     | Α 🚽        | В 🚽       | A1 👻  |   | DA Analysis                           |         |  |
| 454       | 4dda3a74f2bf9a7d1a5be15fbf8fbc64 | 1     | 1418  | 1534  | 1531  | FALSE | TRUE  | TRUE  | TRUE  | 2.97%      | 0.00%       | 0.00%    | 750.875 | 0          | 0         | 0.00% |   |                                       |         |  |
| 792       | 889bfa9e582f8e8b58e7dfbf4f7b66a7 | 1     | 1374  | 1439  | 39    | FALSE | TRUE  | TRUE  | FALSE | 0.00%      | 0.00%       | 0.00%    | 0.5     | 0          | 0         | 0.00% |   | <ul> <li>Significant Taxon</li> </ul> |         |  |
| 69        | 0b2f98063db272dc65373defc3dd0907 | 1     | 1360  | 1432  | 1466  | FALSE | TRUE  | TRUE  | TRUE  | 0.00%      | 0.62%       | 0.36%    | 0       | 162.5      | 82.142857 | 0.67% |   | Delative Abundance(%)                 |         |  |
| 883       | 98cd478dcbe17c474061139e7505cf0f | 0     | 1302  | 21    | 24    | FALSE | TRUE  | FALSE | FALSE | 0.01%      | 0.00%       | 0.00%    | 2.625   | 0          | 0         | 0.00% |   | Relative Abundance(%                  | <u></u> |  |
| 1047      | b4dca0048bafb098b206531033c09819 | 1     | 1269  | 1446  | 41    | FALSE | TRUE  | TRUE  | FALSE | 0.00%      | 0.00%       | 0.00%    | 0.25    | 0          | 0         | 0.00% |   | 0.00                                  | -       |  |
| 554       | 5e329e61daa94379223d221363003615 | 1     | 1200  | 1412  | 1448  | FALSE | FALSE | TRUE  | TRUE  | 1.01%      | 0.00%       | 0.00%    | 256     | 0          | 0         | 0.00% |   | -W                                    |         |  |
| 1180      | c6dc8737919138e03a6536d8bba231e6 | 1     | 1185  | 1408  | 39    | FALSE | FALSE | TRUE  | FALSE | 0.00%      | 0.00%       | 0.00%    | 0.5     | 0          | 0         | 0.00% |   | 1000                                  | ÷       |  |
| 1137      | c0bc5dde25d896d271f66c9cbe3d6d62 | 1     | 1170  | 1396  | 37    | FALSE | FALSE | TRUE  | FALSE | 0.00%      | 0.01%       | 0.00%    | 0       | 3.5        | 1         | 0.00% |   | Comela (Control                       |         |  |
| 1254      | d29ed019f8f94bdeb975627ccbd98d0a | 1     | 1162  | 1406  | 45    | FALSE | FALSE | TRUE  | FALSE | 0.00%      | 0.00%       | 0.00%    | 0.25    | 0          | 0         | 0.00% |   | Sample / Control                      |         |  |
| 942       | a382f914b74187cc027862e9232206b2 | 1     | 1156  | 1394  | 40    | FALSE | FALSE | TRUE  | FALSE | 0.00%      | 0.00%       | 0.00%    | 0       | 0          | 0.8571429 | 0.00% |   | Name Name                             | _       |  |
| 1182      | c6e4e41126581c5cf596b4d23c8218ce | 1     | 1133  | 1319  | 22    | FALSE | FALSE | FALSE | FALSE | 1.87%      | 0.54%       | 0.51%    | 473.125 | 142.5      | 116       | 0.03% |   | A/6                                   | - 1     |  |
| 141       | 194f6fa35dfc9b0650eca906507a486b | 1     | 1130  | 1321  | 1338  | FALSE | FALSE | FALSE | FALSE | 0.30%      | 0.00%       | 0.00%    | 74.75   | 0          | 0         | 0.00% |   | V A/C                                 |         |  |
| 450       | 4cb800503906a9e601d50141060e8a49 | 1     | 1122  | 1307  | 1340  | FALSE | FALSE | FALSE | FALSE | 0.32%      | 0.00%       | 0.00%    | 80.25   | 0          | 0         | 0.00% |   | B/C                                   |         |  |
| 1426      | ef83a8dcd040566537b1e812378fc048 | 1     | 1122  | 1343  | 41    | FALSE | FALSE | FALSE | FALSE | 0.00%      | 0.00%       | 0.00%    | 0.375   | 0          | 0         | 0.00% |   | All                                   |         |  |
| 1471      | f6e2f231f56930f016a3edfd8706a60c | 1     | 1082  | 1261  | 94    | FALSE | FALSE | FALSE | FALSE | 0.13%      | 0.19%       | 0.00%    | 32.25   | 49         | 0         | 0.12% |   |                                       |         |  |
| 635       | 6bdec4eb36e22f5346fd4b79d3b4636d | 1     | 1020  | 1329  | 41    | FALSE | FALSE | FALSE | FALSE | 0.00%      | 0.00%       | 0.00%    | 0.25    | 0          | 0         | 0.00% |   |                                       |         |  |
| 518       | 58c9269c2280f20bb254b4ebf0d2bd1a | 1041  | 1017  | 43    | 1192  | TRUE  | FALSE | FALSE | FALSE | 0.00%      | 0.09%       | 0.00%    | 0       | 24.5       | 0         | 0.14% |   |                                       | _       |  |
|           |                                  |       |       |       |       |       |       |       |       |            |             |          |         |            |           |       |   |                                       |         |  |

#### 그림 3-2. Significant Taxon

예를 들어 A / C 를 기준으로 W 값을 1000 으로 설정하여 총 17 개의 ASV 가 필터링 된 것을 확인할 수 있다.

### **Pie Chart**

Pie Chart 를 활용하여 각 단일 샘플 및 그룹에 대한 6 가지 Taxon 별 분포 비율을 알 수 있다. ASV 단위가 아닌 실제 Taxon 별로 합산한 상대적 비율을 Pie Chart 로 확인할 수 있다.

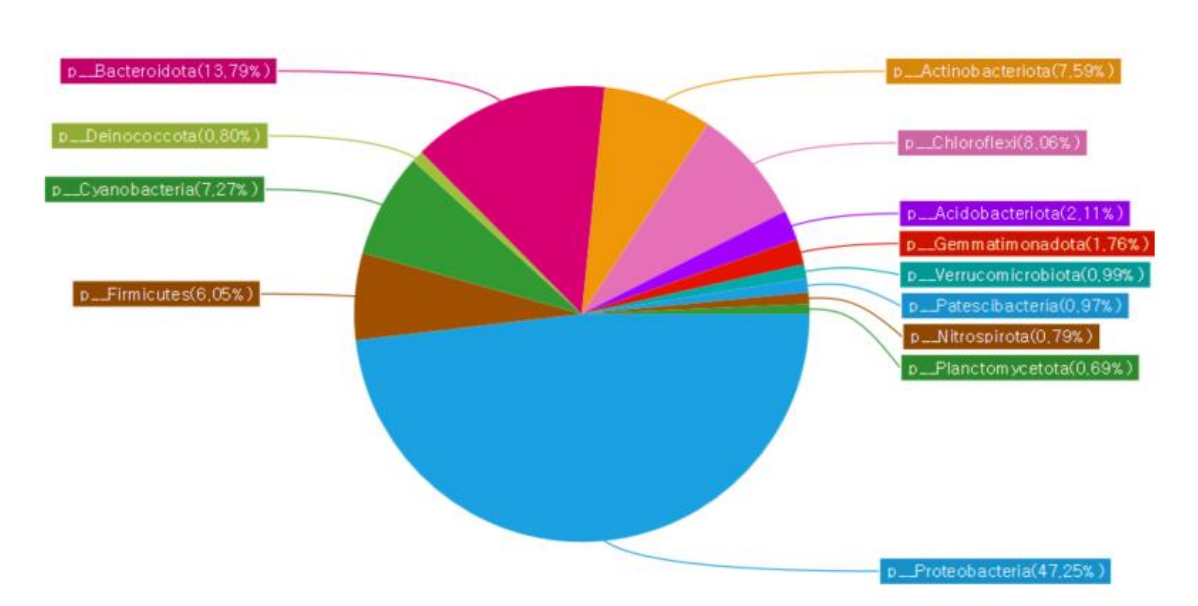

Phylum\_Taxon

#### 그림 3-3. Pie Chart

그림 3-3 은 단일 샘플에 대한 Phylum 에 대한 예시 파이 차트이다. 샘플 및 그룹에 대한 필터링이 적용된 풍부도를 알 수 있으며, Chart 내 taxa 를 클릭하면 필터링 된 결과만 엑셀창에서 확인할 수 있다. 단, 한 샘플만 선택해야한다.

### **Volcano Plot**

Volcano Plot을 이용하여 선별된 ASV를 기준으로 시각화 가능하다.

"Graph View"를 클릭하면 모든 그룹에 대한 Plot 이 자동 생성된다. 생성된 그래프는 마우스 스크롤로 크기 조절할 수 있다. 원하는 임계값(SigW)을 기준으로 위는 빨강, 아래는 초록색으로 표시가 가능하다.

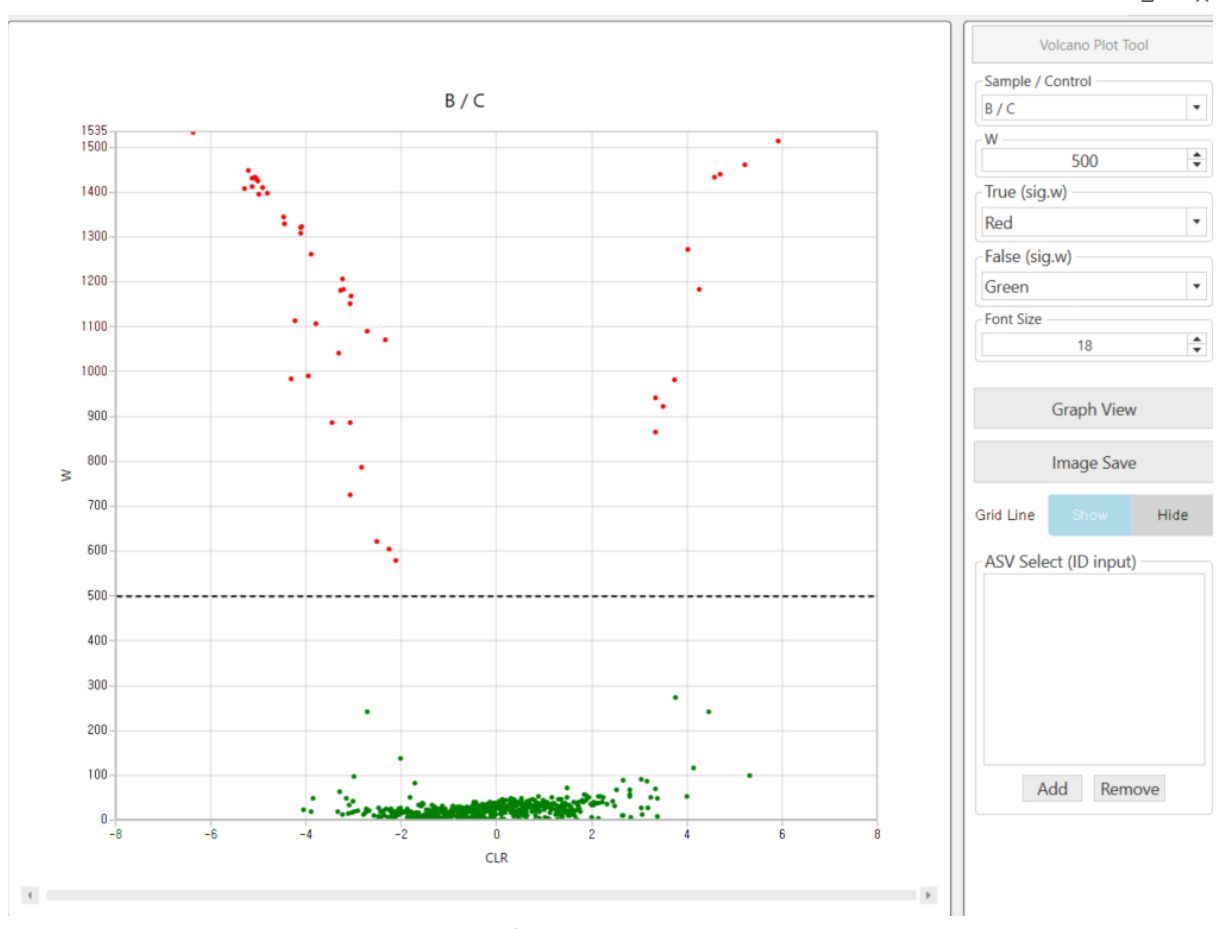

그림 3-4. Volcano Plot

그림 3-4 는 'B / C' 그룹비교를 예시로 한 Volcano plot 이다. Sig W 값을 500 을 기준으로 유의성 있는 ASV 를 선별할 수 있다. 오른쪽 W 값을 수정하여 임계값(가로선)에 따른 원하는 그래프 제작이 가능하다.

### Venn Diagram

원하는 샘플 및 그룹에서 ASV 에 대한 벤다이어그램을 제작할 수 있다. 최대 4 개까지 비교 가능하며, 선별 기준은 Relative Abundance 만으로 필터링할 수 있다.

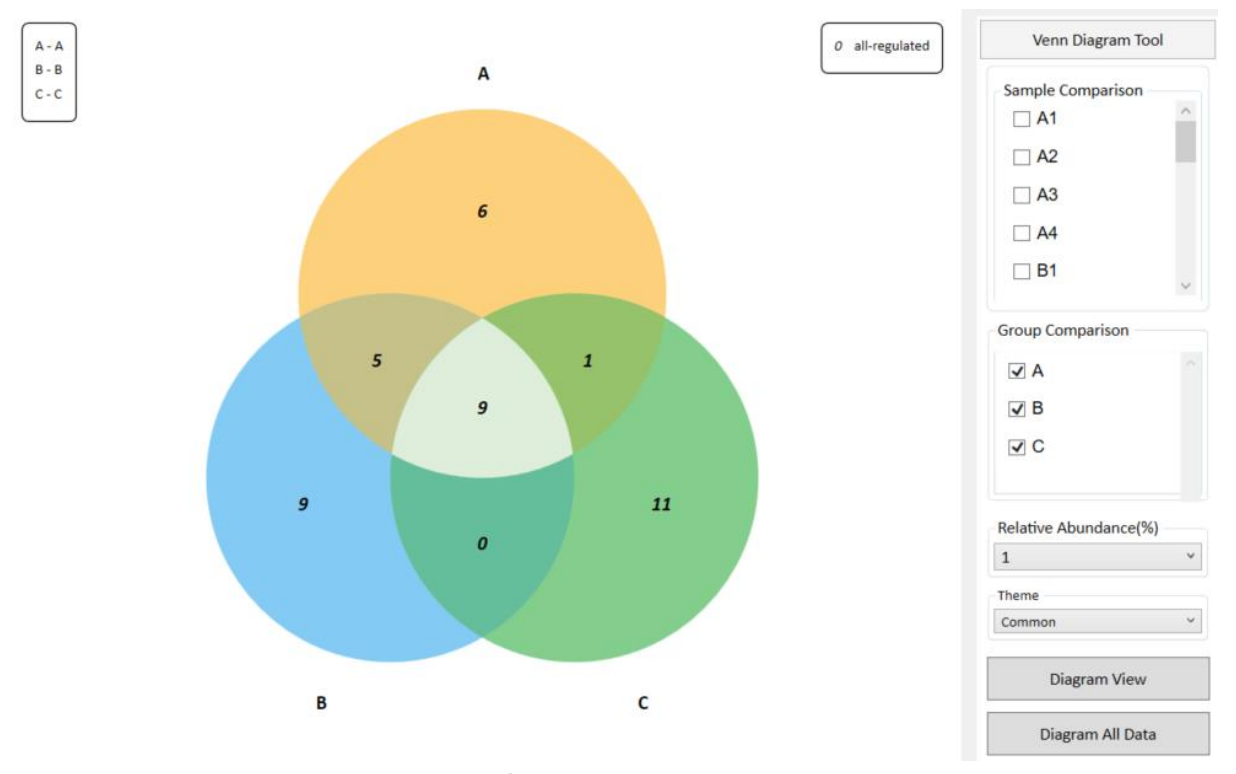

그림 3-5. Venn Diagram

그림 3-5 는 A, B, C 에 대해 Relative Abundance 1%로 선별하여 제작된 그림이다. 각 그룹별로 1% 이상인 ASV 행만 선별하여 공통된 region 과 그렇지 않은 region 에 대한 벤다이어그램이 제작된다. 특정 region 마우스 오른쪽 버튼으로 'Region All'을 클릭하면 해당 region 의 ASV 행만 선별하여 Excel 창에서 보여준다.

## 4. Graphic Plus

DA Analysis 부분에서 "GraphicPlus Start" 창을 펼치면 작동한다. Metagenome 분석 시각화에 대표적으로 사용되는 Bar Plot, Krona Chart, PCoA, Clustering heatmap 을 제작할 수 있다.

| ExMEGA Graphic Plus v1.0.0                                                                                                    | ?   | × |
|----------------------------------------------------------------------------------------------------|-----|---|
| ExMEGA_Report_V2.3.xlsx                                                                                                    |     |   |
| Bar Plot Krona Chart PCoA Clustering Heatmap                                                                                                    |     |   |
| Bar Plot Data Input                                                                                                    |     | _ |
| Single Data                                                                                                    |     |   |
| W Value     Select Filtering Data Column       0     ●       Relative Abundance     ○ A / B       0,00 %     ●       Average of RA     ○ A / C       0,00 %     ● | 1   |   |
| Single Data ColumnGroup Data ColumnA1CA2AA3BB1B2                                                                                                    |     |   |
| Select All Data Column Select All Data Column                                                                                                    | umn |   |

#### 그림 4-0. Graphic Plus

모든 그래프는 단일 샘플 비교(Single Data)와, 그룹 비교(Group Data)가 모두 가능하도록 설계되어 있다. W value 를 적용할 비교조합을 선택하여야 하며, All Column 은 모든 그룹에 대한 비교로, 기본적으로 제공하는 Data Column 이다. 만약 그룹 분석이 아닌 데이터나 통계분석을 원하지 않을 경우 All Column 을 체크하여 W value 를 0으로 설정하면 Relative Abundance 만으로 분석할 수 있다. 'A / B' Data Column 과 같이 특정 비교조합을 선택하면 A 와 B 에 속하지 않은 샘플들은 통계적 유의성을 가지지 못하기 때문에 A 와 B 그룹에 속한 샘플들만 분석하는 것이 좋다.

## **Bar Plot**

원하는 샘플 및 그룹에 대한 조건을 만족하는 Bar Plot을 제작한다.

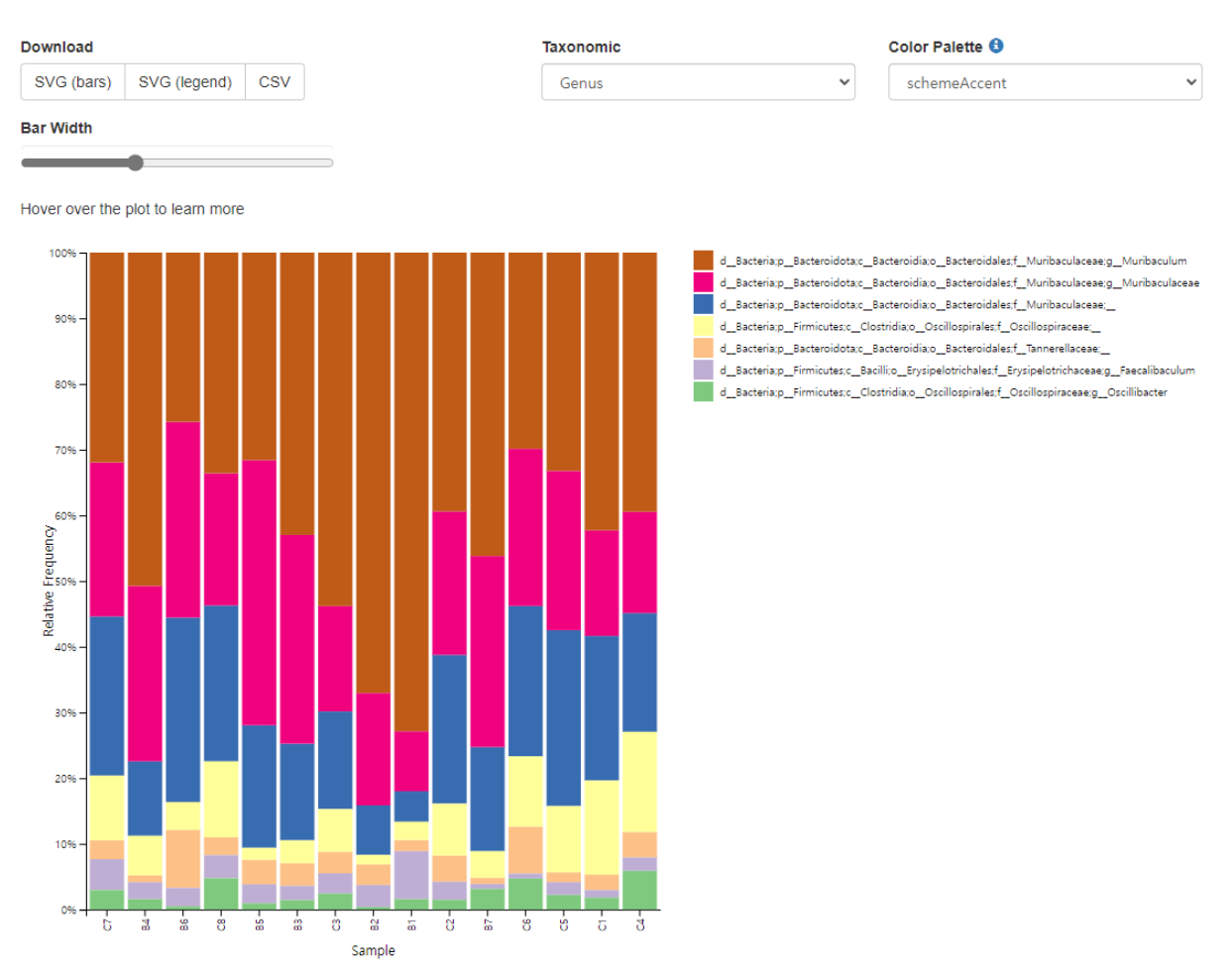

#### 그림 4-1. Bar Plot

Bar Width 를 통해 Bar 크기를 조절할 수 있으며, Taxonomic 탭에서 모든 Taxonomy(총 7 가지 분류군)에 대한 그래프를 모두 확인할 수 있다. Bar Plot 을 필터링 없이 제작하면 낮은 Taxon 들로 시각화에 방해될 수 있다. 보통 Relative Abundance 값을 0.1~1%로 설정하여 낮은 분류군을 필터링하는 방법으로 많이 사용한다.

## **Krona Chart**

KronaTools를 사용한 Krona chart는 확대/축소가 가능한 multi-layered pie chart이다. 이바이오젠에 선 필터링 조건을 적용한 Krona Chart를 매크로 방법으로 제작한다. 여러 샘플을 선택할 경우 Chart를 그리는데 시간이 오래 소요될 수 있다. 사용 방법과 자세한 설명은 해당 매뉴얼 페이지 에 자세히 설명되어 있다. <u>https://github.com/marbl/Krona/wiki/Browsing-Krona-charts</u>

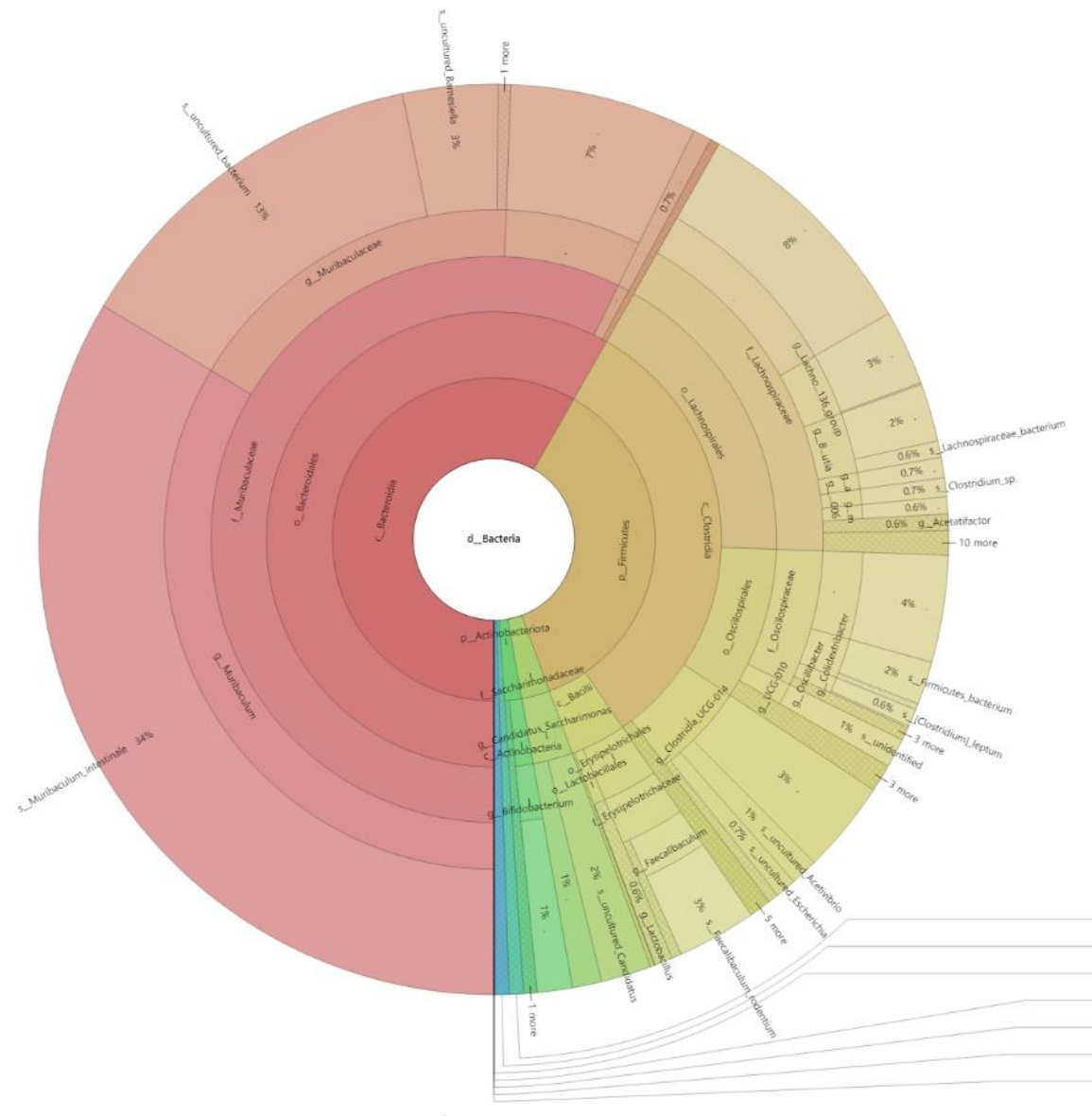

그림 4-2. Krona Chart

## PCoA

PCoA(Principal Coordinates Analysis)는 Metagenome 에 사용되는 대표적인 Beta diversity(샘플 간 분석) 분석으로 샘플간 유사성을 거리로 계산하는 차원 축소 개념이다. PCoA 차원은 2D/3D Type 중 선택하며, Metric type 은 distance matrix 알고리즘으로 대중적으로 사용하는 braycurits 와 jaccard 방법 중 선택하여 사용할 수 있다. Marker Type 을 Group 으로 설정하면 각 샘플에 대한 그룹 정보도 확인할 수 있다. "Save Value Options" 탭에서는 PCoA 에 활용한 각 수치 값들을 파일로 저장할 수 있다. PCoA 도 다른 그래프와 마찬가지로 필터링을 적용하여 유의미한 Taxon 분석할 수 있다.

| Bar Plot Krona Chart PCoA             | Clustering Heatmap            |  |  |  |  |  |  |
|---------------------------------------|-------------------------------|--|--|--|--|--|--|
| PCoA Data Input                       |                               |  |  |  |  |  |  |
| <u>Data Type</u>                      | Metric Type                   |  |  |  |  |  |  |
| 🗿 <u>Single</u> 🔘 <u>Group</u>        | • <u>braycurits</u> • jaccard |  |  |  |  |  |  |
| PCoA Type                             | Marker Type                   |  |  |  |  |  |  |
| O 2D ○ 3D                             | Single O Group                |  |  |  |  |  |  |
| Sample Cluster                        | Coloct Filtering Date Colump  |  |  |  |  |  |  |
| W Value                               |                               |  |  |  |  |  |  |
| V 💌<br>Relative Abundance             |                               |  |  |  |  |  |  |
|                                       | Ğ₿∕Č                          |  |  |  |  |  |  |
| Average of RA                         | 🗆 All                         |  |  |  |  |  |  |
| 0,00 % 🖨                              |                               |  |  |  |  |  |  |
| Single Data Column                    | Group Data Column             |  |  |  |  |  |  |
| □ A1                                  |                               |  |  |  |  |  |  |
| 🗆 A2 🔰                                | A A                           |  |  |  |  |  |  |
| □ A3                                  | B                             |  |  |  |  |  |  |
|                                       |                               |  |  |  |  |  |  |
|                                       |                               |  |  |  |  |  |  |
| Select All Data Column                | Select All Data Column        |  |  |  |  |  |  |
| Savo Valuo Ontions                    |                               |  |  |  |  |  |  |
|                                       |                               |  |  |  |  |  |  |
| Save PC Values                        |                               |  |  |  |  |  |  |
| <ul> <li>Save Eigen Values</li> </ul> | Save Values                   |  |  |  |  |  |  |
| Save Distance Values                  |                               |  |  |  |  |  |  |
|                                       | )                             |  |  |  |  |  |  |
| Draw                                  | PCoA Plot                     |  |  |  |  |  |  |
|                                       |                               |  |  |  |  |  |  |

그림 4-3-A. PCoA

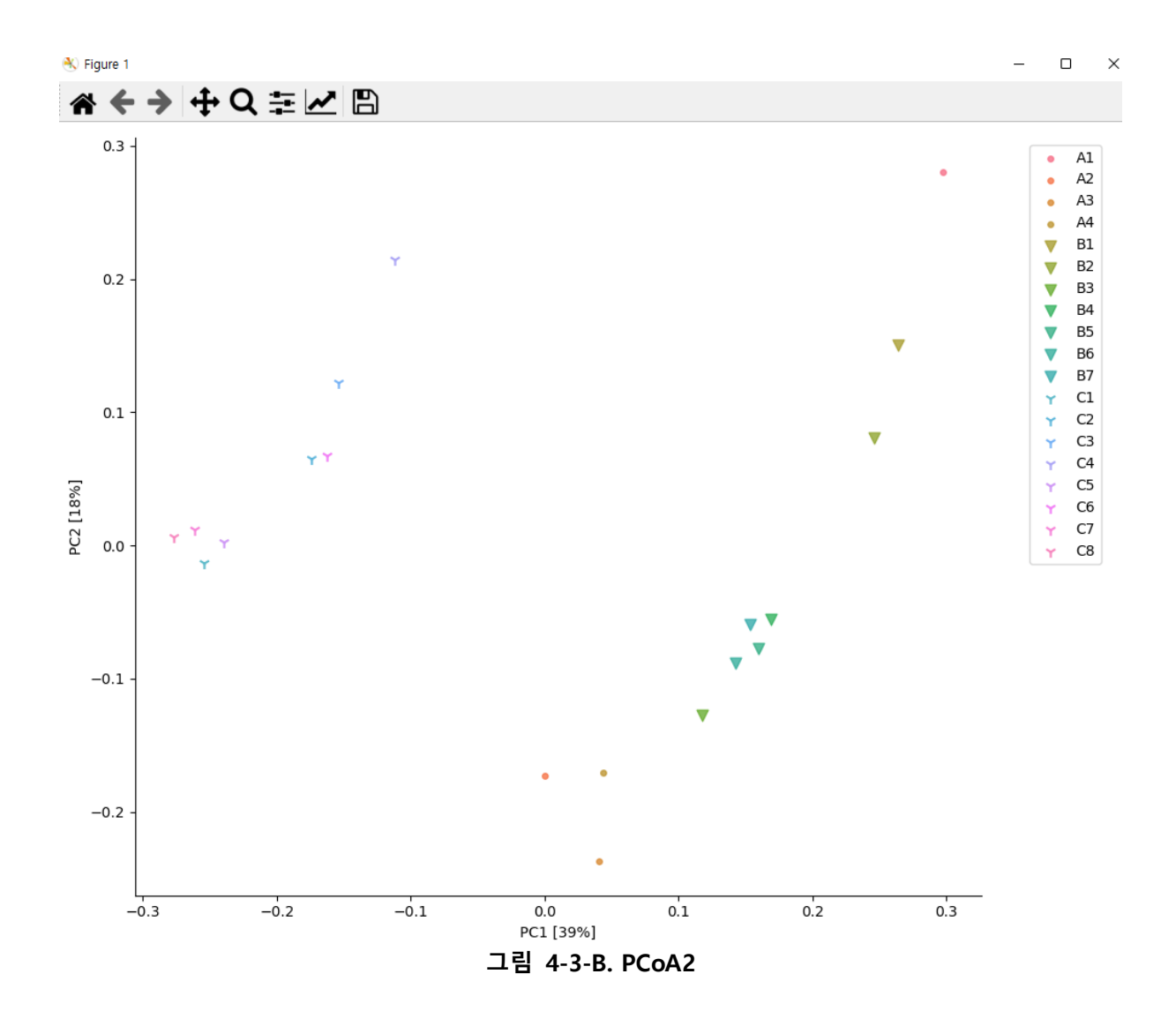

그림 4-3-B는 2D로 분석한 샘플들 간의 PCoA 결과이다. 각 샘플들은 A / B / C 샘플들끼리 유사함을 알 수 있다.

## **Clustering Heatmap**

Clustering Heatmap 은 ASV 마다 Relative Abundance(%) 비교를 시각화 할 수 있다. Relative Abundance 값은 0.05~0.5%까지 추천하며, 너무 높은 값을 필터링하면 많은 ASV 가 제거되어 그래프가 제작되지 않는다. W 값을 기준으로 필터링하는 방법도 있다 (**그림 4-4-B).** Volcano plot 등을 이용하여 일정 기준 W 값에 대한 ASV 들을 확인하면, 해당 ASV 만으로 풍부도를 시각화 할 수 있다.

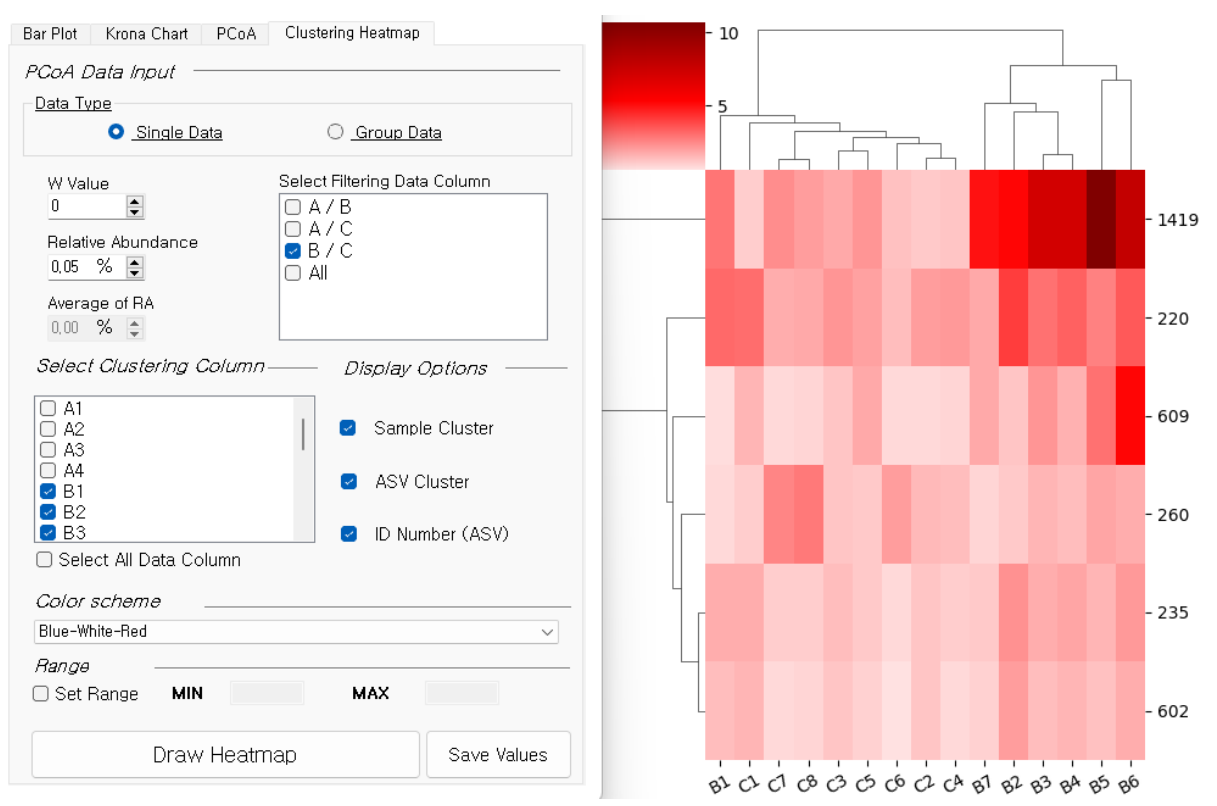

그림 4-4-A. Clustering Heatmap

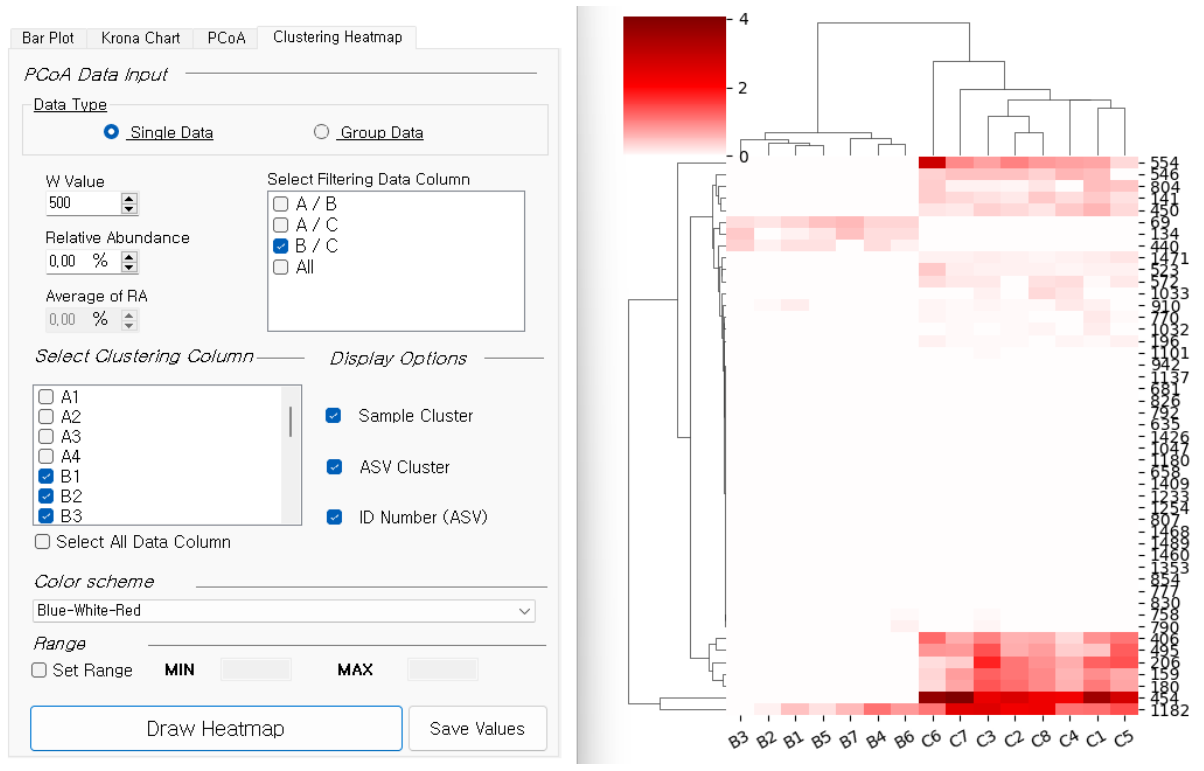

그림 4-4-B. Clustering Heatmap2